# Plataforma para la Evaluación Virtual Ferias de Ciencias NL 2023

#### **EVALUADORES**

Manual de Usuario

Versión 1

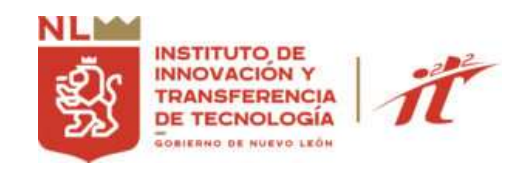

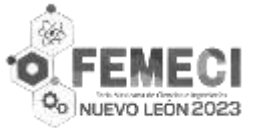

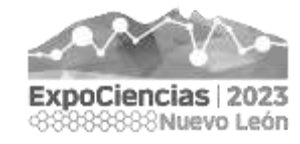

# Plataforma para Evaluación Virtual de las Ferias de Ciencias Nuevo Léon 2023

# Disponible en:

# https://FeriasDeCienciasNL.org/plataforma

# El EVENTO PRESENCIAL FINAL se realizará el <u>5/Octubre/2023</u>

PARA MÁS INFORMACIÓN VISITE EL SITIO WEB PARA EVALUADORES <u>https://FeriasDeCienciasNL.org/evaluadores</u>

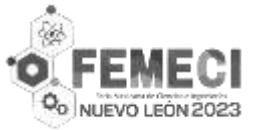

# Pantalla de Login

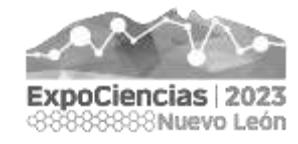

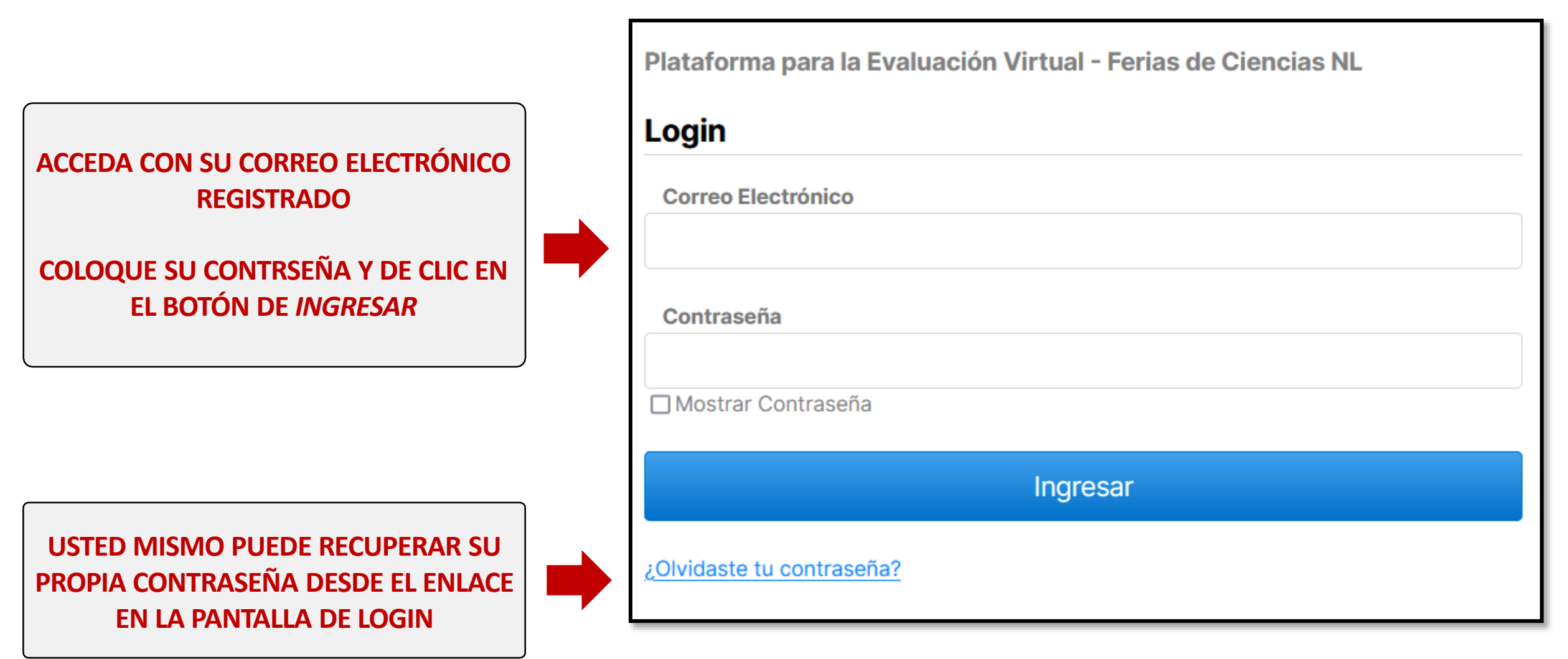

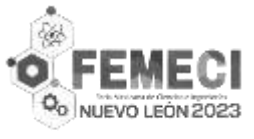

# 1) Menu Principal

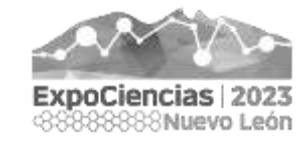

Podrá navegar a través del Sistema utilizando el menú, ubicado de lado superior-izquierdo

#### • Inicio

 Encontras la información general para Evaluadores

#### • Proyectos

• Enlista los Proyectos asignados para su evaluación (por Convocatoria)

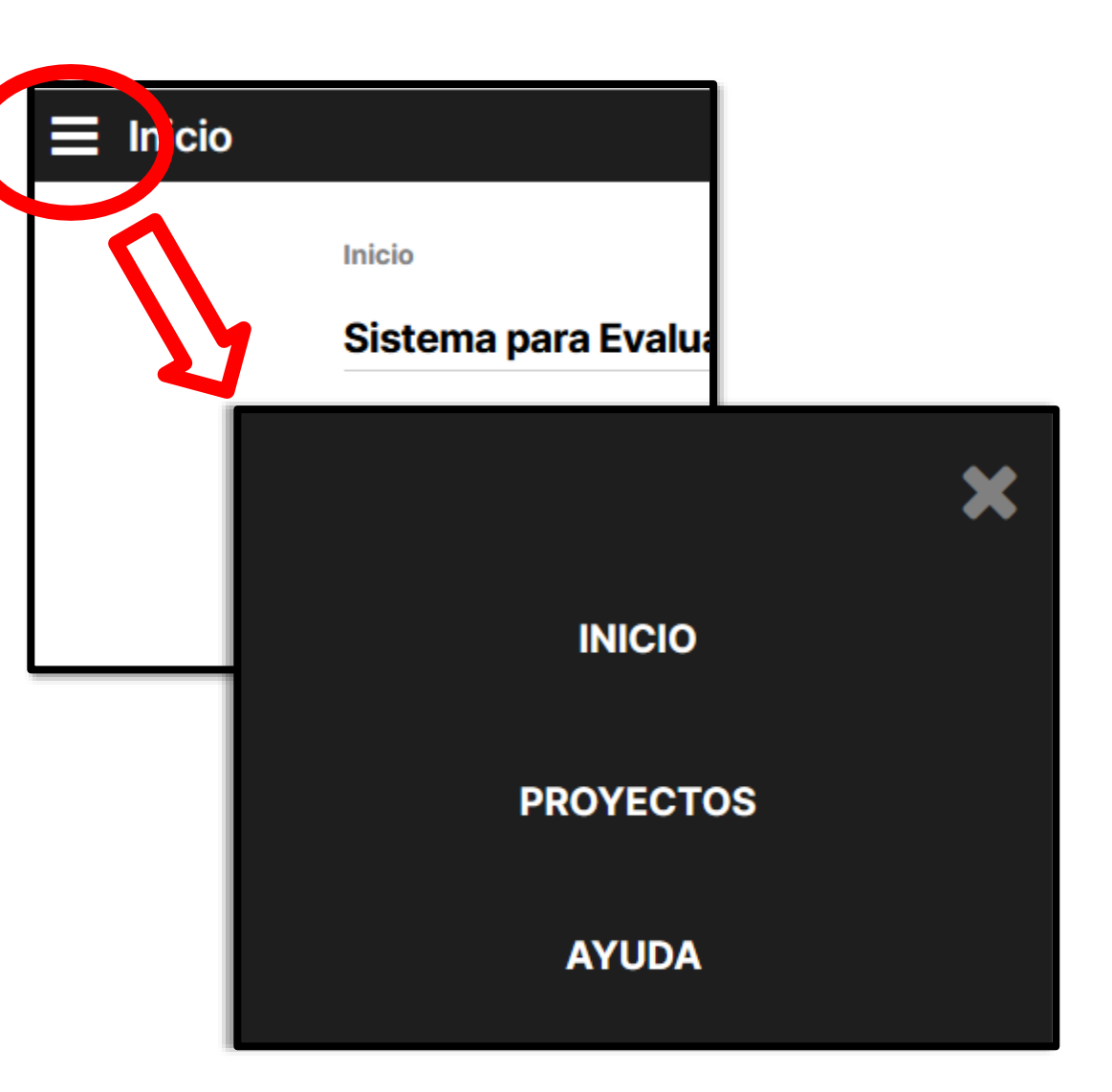

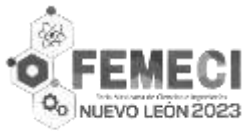

# 2) Listado de Proyectos

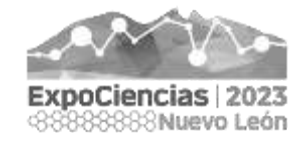

Podrá navegar a través del Sistema utilizando el menú, ubicado de lado superior-izquierdo

 Puede elegir entre las diferentes convocatorias (segun los proyectos que tenga asignados)

| ■ Proyec                       | Bienvenido U-0001<br>Mi Cuenta   Salir |  |  |  |  |  |  |
|--------------------------------|----------------------------------------|--|--|--|--|--|--|
| Mis Proyectos por Convocatoria |                                        |  |  |  |  |  |  |
|                                | ExpoCiencias NL                        |  |  |  |  |  |  |
|                                | FENACI NL                              |  |  |  |  |  |  |
|                                |                                        |  |  |  |  |  |  |
|                                |                                        |  |  |  |  |  |  |

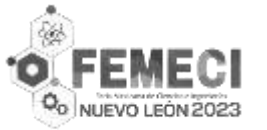

#### 2) Listado de Proyectos

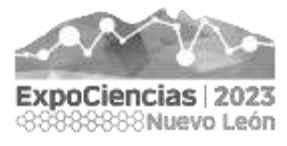

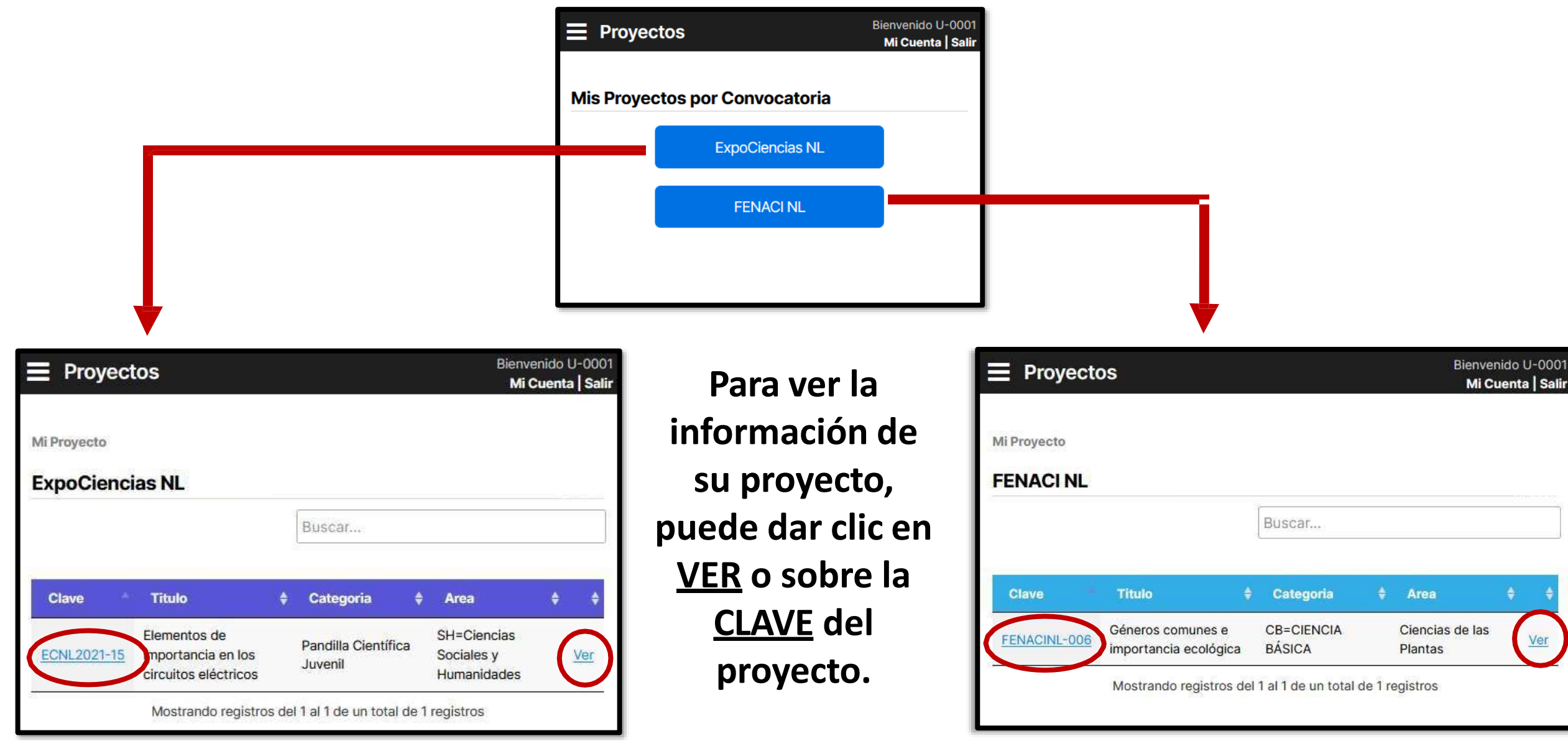

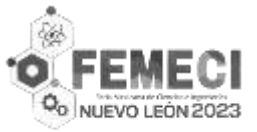

## 3) Información del Proyecto

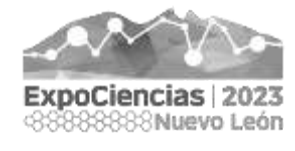

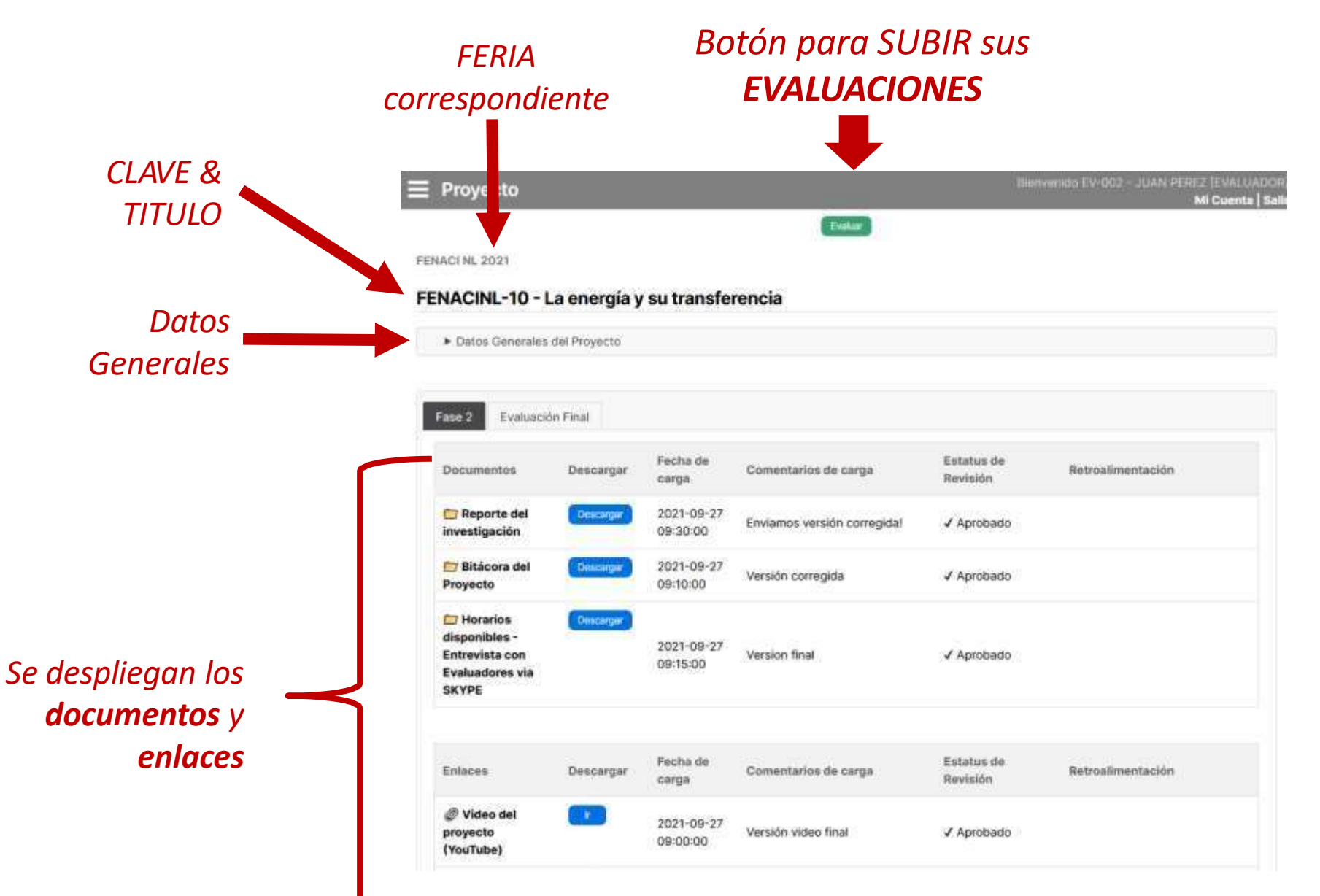

Para descargar la última version de los documentos recibida, dé clic en el botón **DESCARGAR** 

Para acceder al enlace del VIDEO, dé clic en **IR** 

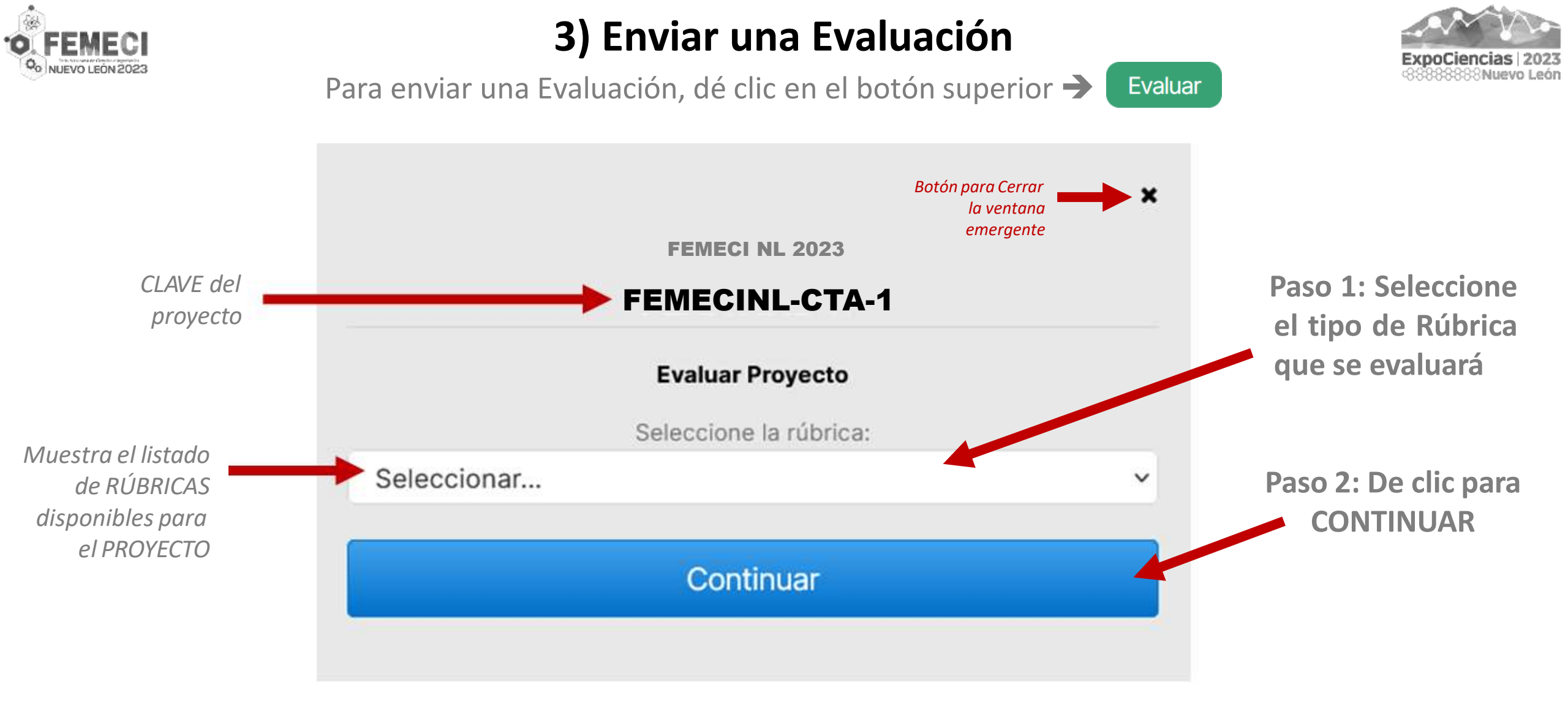

# Recuerde que la <u>Fecha Límite</u> para la Recepción de Evaluaciones es el <u>5 OCTUBRE 2023 a las 15:00 hrs</u>

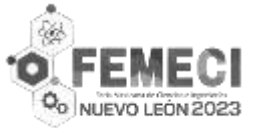

### 3) Enviar una Evaluación

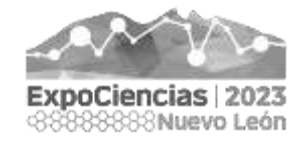

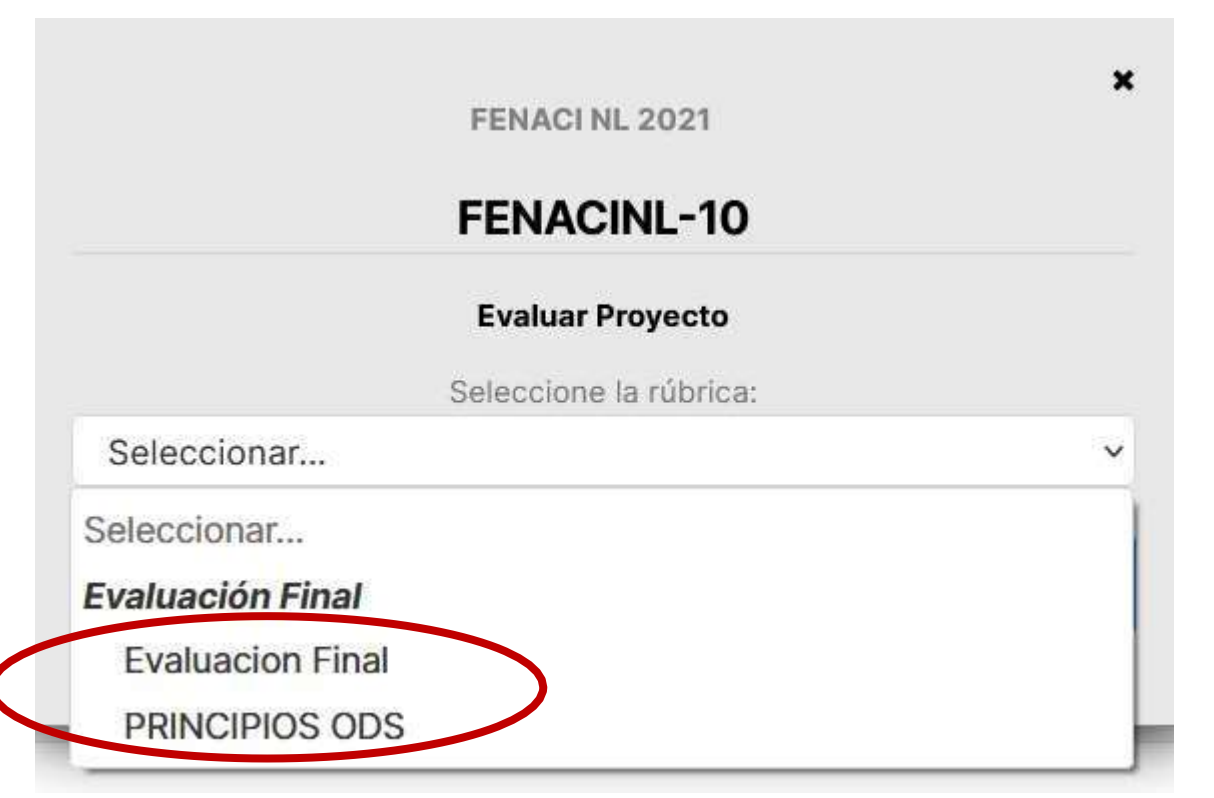

- Para cada proyecto que tenga asignado, se deben completar las siguientes dos <u>evaluaciones</u>:
  - Evaluación Final del Proyecto
  - Prinicipios ODS
- Las pueden completar en cualquier orden.

Cada proyecto cuenta con sus propias rúbricas virtuales. Una vez enviadas, las rúbricas NO podrán ser editadas

| • FEMEC | FENACI NL 2021 - Evaluación de Proyecto                                                                                                 |            |   | Datos del Proyecto a evaluar<br>Y sus datos como Evaluador. | ExpoCiencias   2023 |
|---------|----------------------------------------------------------------------------------------------------|------------|---|-------------------------------------------------------------|---------------------|
|         | Evaluación Final   Clave del Proyecto: FENACINL-10   Nombre del Proyecto: La energía y su transferencia   Evaluador EV-002 - JUAN PEREZ |            |   | Seleccione ~                                                |                     |
|         | Pregunta de investigación<br>El propósito de la investigación es claro y enfocado/se define claramente la problemática a resolver       | Seleccione | Ţ | tados 0<br>1                                                |                     |
|         | Se definen los criterios para dar solución a la problemática                                                                            | Seleccione | ~ | 2 3                                                         |                     |
|         | Se identifica una solución y se explican sus restricciones                                                                              | Seleccione | ~ | 4                                                           | . /                 |
|         | Se realizó una búsqueda de la solución propuesta en bases de datos, internet y aplicaciones de patentes y se reporta                    | Seleccione | ~ |                                                             |                     |
|         | Diseño y metodología                                                                                                    |            |   | Seleccione •                                                |                     |
|         | Recolección de datos suficiente para fundamentar el diseño del prototipo o modelo                                                       | Seleccione | ~ |                                                             |                     |
|         | El plan de investigación y los métodos de recolección de datos están diseñados para obtener resultados<br>confiables.                   | Seleccione | ~ |                                                             |                     |
|         | Se desarrolló un prototipo o modelo adecuado para dar solución a la problemática de investigación.                                      | Seleccione | ~ |                                                             |                     |
|         | Ejecución                                                                                                    |            |   |                                                             |                     |
|         | El prototipo modelo representa el diseño descrito                                                                                       | Seleccione | ~ | Para cada rubro usted podrá colo                            | ocar su evaluación  |
|         | El prototipo modelo se probó en múltiples condiciones                                                                                   | Seleccione | ~ |                                                             |                     |
|         | El prototipo demuestra habilidades de ingeniería                                                                                        | Seleccione | ~ |                                                             | 10                  |

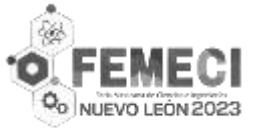

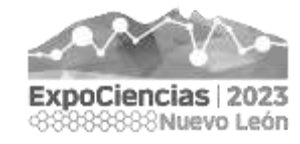

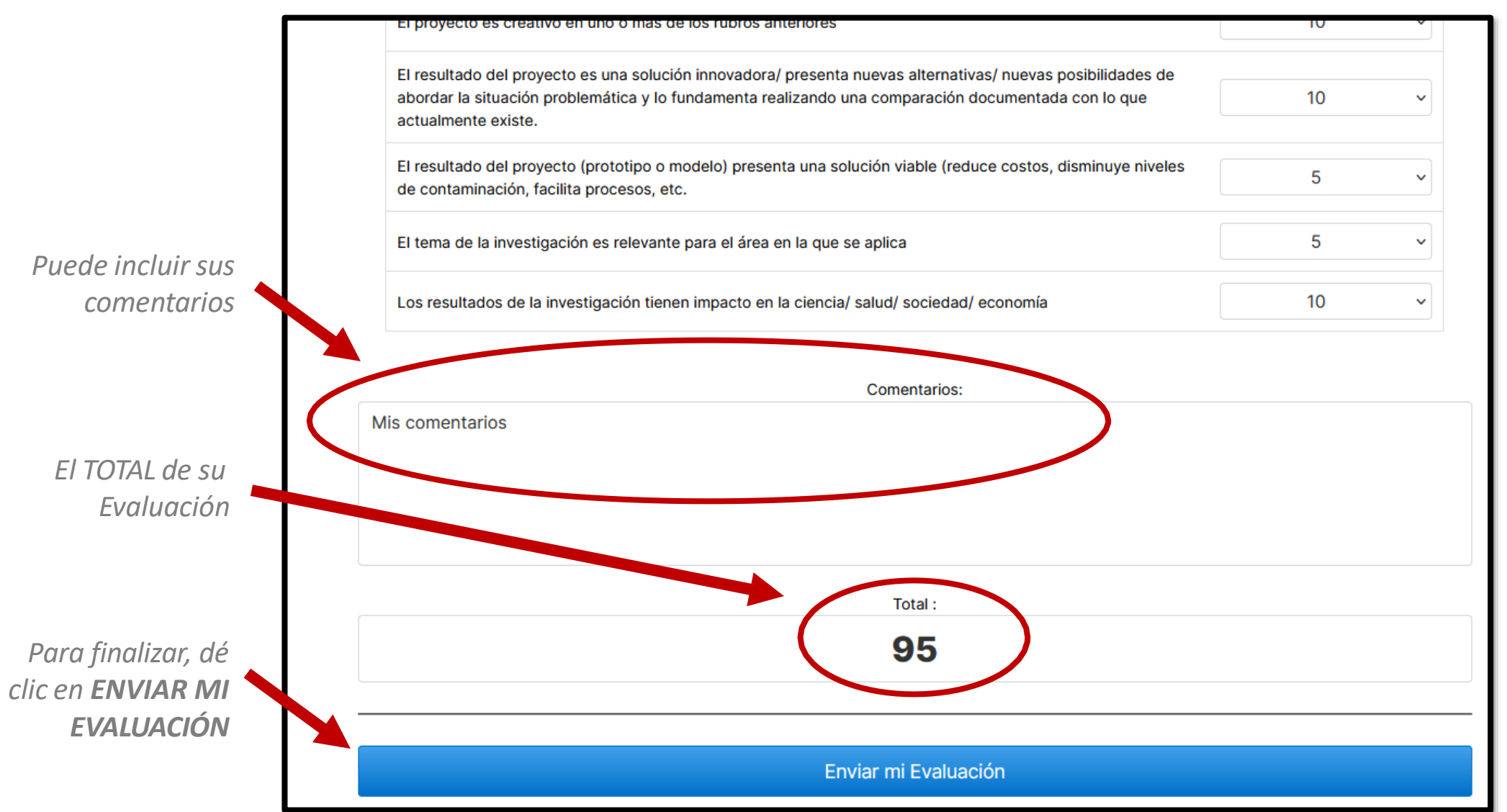

Una vez enviada, las evaluaciones NO podrán ser reenviadas / editadas.

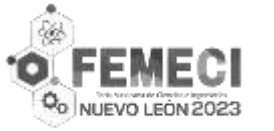

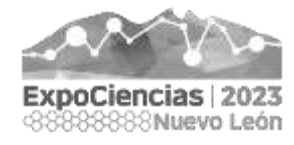

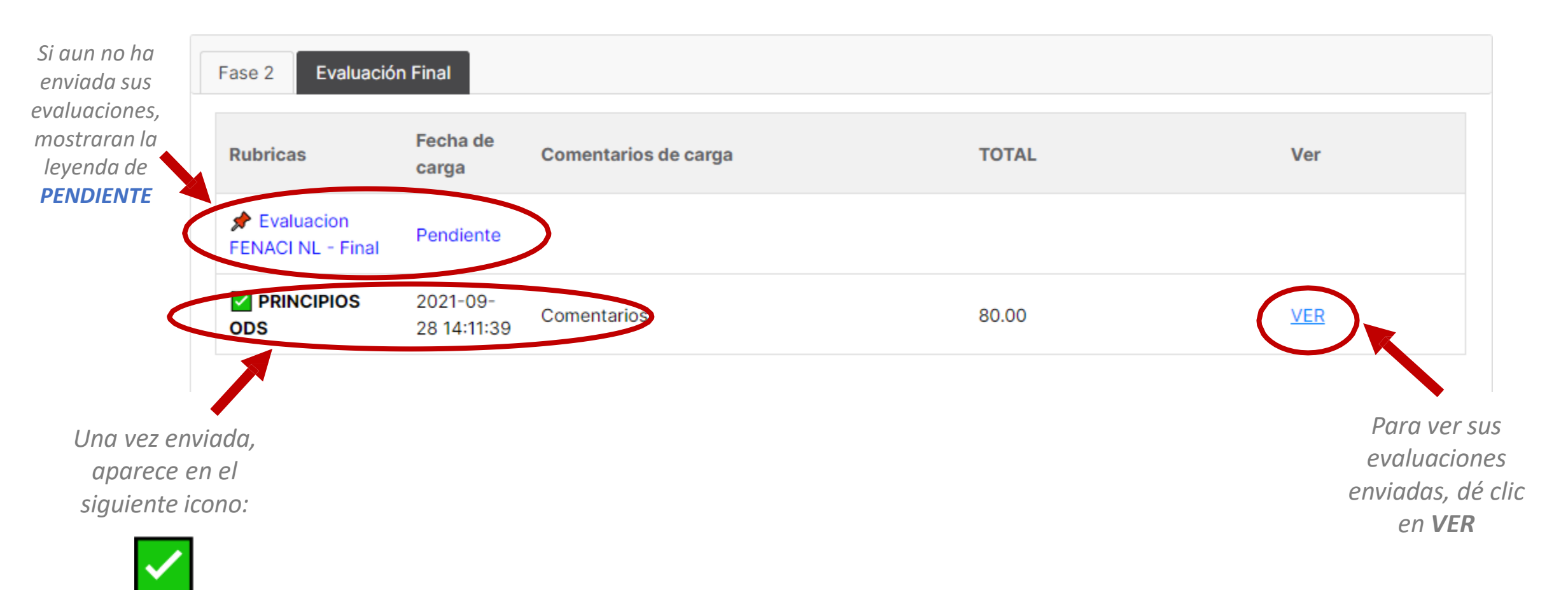

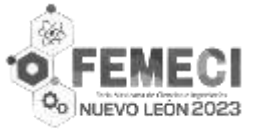

Soporte Técnico

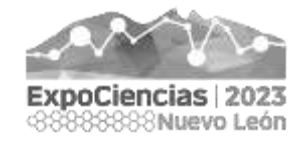

# En la PLATAFORMA, dentro de la sección de AYUDA encontrará el presente manual actualizado y material opcional, así como el contacto en caso de requerir Soporte Técnico.

En caso de dudas o aclaraciones relacionadas a soporte técnico de la PLATAFORMA, por favor contáctenos <u>aquí</u>

https://forms.gle/vPW3RuJxGBefZCSs9